# LINE(ライン)を活用したオンライン面会のご案内

2021年10月1日 京都民医連あすかい病院

### 面会の方法

◎LINE アプリの入ったタブレットもしくは、スマートフォンを使用して行います。 ◎面会方法は、以下の2つから選択できます。

①病院内の面会室で行う。

②面会申込者の自宅などから行う。

※①の場合は病院で用意したタブレットを使用しますが、②の場合は面会申込者の方にタブレットもしくはスマートフォンを用意していただく必要があります

◎完全予約制とさせていただきます。

#### 面会の可能日時

◎平日の月~金曜日の午後2~3時の間(1日4枠)となります。
 ◎面会は1回10分以内となります。
 ◎一患者さんにつき、週1回までとさせていただきます。
 ◎病院内の面会室で行う場合は、2名までの面会者でお願いいたします。

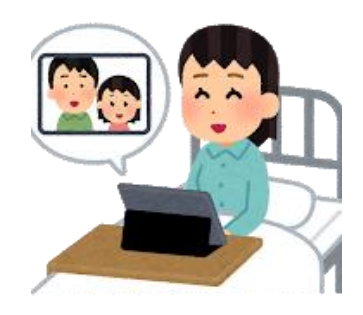

面会の予約方法

◎面会は、親族もしくはそれに準じる方のみとさせていただきます。

◎午前10時~午後4時の間に、<u>075-701-6111</u>(あすかい病院代表)へお電話下さい。
 ※予約受付時間以外でのお電話に関しては、予約をお取りできませんのでご了承下さい
 ◎面会希望日の3日前までに、ご予約下さい。
 ※予約は1回分までとさせていただきます

#### 面会までの流れ

《病院内の面会室で行う場合》

①面会当日の5分前に病院にお越しいただき、外来総合案内で面会受付を行ってください。
 ※来院前に体温を測定してきて下さい。発熱されている方や体調の悪い方、マスクをされていない方は、
 来院をお断りさせていただきます。

2面会室へご案内いたします。

※マイクつきイヤホンをご持参いただき、使用していただくことも可能です

《ご自宅などから面会される場合》

①面会のご予約後、面会予定日前日までに LINE で友だち登録と面会申込者情報を送信して下さい。 ※詳細な方法は裏面をご参照下さい

②面会予定時間になりましたら、使用するデバイス(タブレットもしくはスマートフォン)を用意してお 待ち下さい。当該病棟からご連絡させていただきます。

#### 注意事項

以下を必ずご確認いただき、ご了承いただきますようよろしくお願いいたします。

●LINE 登録を使用しての病状のお問い合わせには、一切お答えできません。

- ●LINE に関する設定に関しては、病院ではサポートいたしません。
- ●入院されている病棟が変わられた場合、予約を変更させていただくことがあります。
- ●患者さんの病状やご入院いただいている病棟の業務上の問題、そして面会用機器のトラブル等により、 急遽中止させていただくこともあります。
- ●オンライン面会における録音録画、写真撮影などはご遠慮下さい。
- ●ご自宅などで面会される際の通信にかかる費用は、面会者の方の負担となります。
- ●個人情報保護のため、LINEの友だち登録は、患者さんの病棟変更の際や、退院された際に削除させて いただきます。

## 《個人のデバイス(タブレットもしくはスマートフォン)を使用したオンライン面会の流れ》

①面会の予約を行う。

※表面の「面会の予約方法」をご参照下さい

※オンライン面会では LINE を使用いたします。LINE アプリを取得されていない場合は、下欄を参考にして個人で取得して下さい(病院側ではサポートできません)

②LINE で友だち登録を行う。

入院されている病棟のQRコードを読み取っていただき、友だち登録を行ってください。 ※友だち登録の方法が分からない場合は、下欄を参考にして下さい(病院側ではサポートできません)

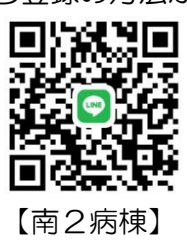

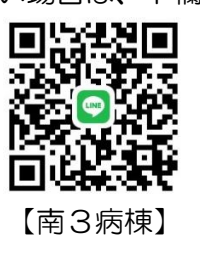

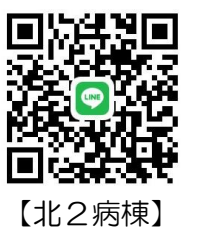

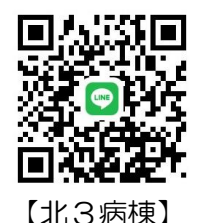

③面会予定日の前日までに、面会申込者情報を送信する。 友だち登録した病棟とのトーク画面で、以下の内容を入力して送信して下さい。 ・
ままタと面合中にまタ

- ・患者名と面会申込者名
- ・患者さんとのご関係: 夫や妻、娘など
- 面会予約日時
- ・面会申込者の連絡先:急なトラブル時などに使用いたします

※病院側で送信内容を確認いたしましたら、「面会申込内容を確認いたしました」と返信いたします。返 信は業務の都合により、すぐには出来ませんのでご了承下さい。面会予定日の午前中までにはさせてい ただきます

※この内容は、毎回の面会ごとに送信していただく必要があります

※<u>手順②③を実施された以降に、入院されている病棟が変わった場合は、再度手順②③を実施していただ</u> く必要があります。ご了承下さい

④面会を開始する。

面会時間になりましたら、病院側からビデオ通話を始めさせていただきます。使用するデバイスを用意してお待ちください。

※通信状況が良い場所でお待ちください

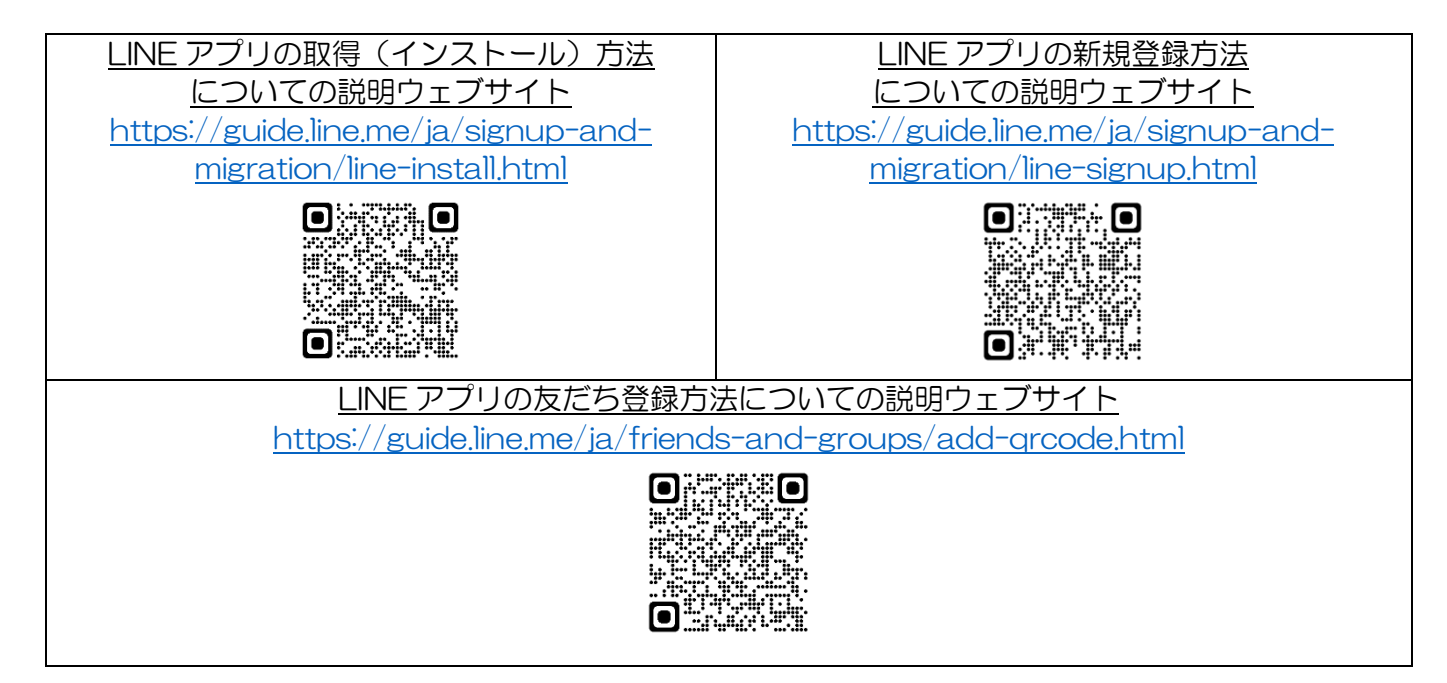